# 为SaaS配置SD-WAN Cloud OnRamp

目录

箇介

先決条件

要求

使用的组件

背景信息

了景信息

配置

座络图

配置

在檢檢接口上启用NAT

创建集中式AAR策略

在vManage中启用应用和直接互联网访问

<u>相关信息</u>

## 简介

本文档介绍使用分支机构本地出口对软件即服务(SaaS)的Cloud OnRamp进行配置。

先决条件

#### 要求

思科建议您了解思科软件定义广域网(SD-WAN)。

使用的组件

本文档中的信息基于以下软件和硬件版本:

- 思科vManage版本20.9.4
- 思科广域网边缘路由器版本17.9.3a

本文档中的信息都是基于特定实验室环境中的设备编写的。本文档中使用的所有设备最初均采用原 始(默认)配置。如果您的网络处于活动状态,请确保您了解所有命令的潜在影响。

## 背景信息

对于使用SD-WAN的组织,默认情况下,分支站点通常会通过SD-WAN重叠链路将SaaS应用流量路 由到数据中心。SaaS流量从数据中心到达SaaS服务器。 例如,在具有中央数据中心和分支站点的大型组织中,员工可以在分支机构站点使用Office 365。默 认情况下,分支机构站点的Office 365流量通过SD-WAN重叠链路路由至一个集中式数据中心,然 后从DIA出口路由至Office 365云服务器。

本文档介绍了以下场景:如果分支机构站点具有直接互联网接入(DIA)连接,则可以通过绕过数据中 心将软件即服务流量路由到本地DIA来提高性能。

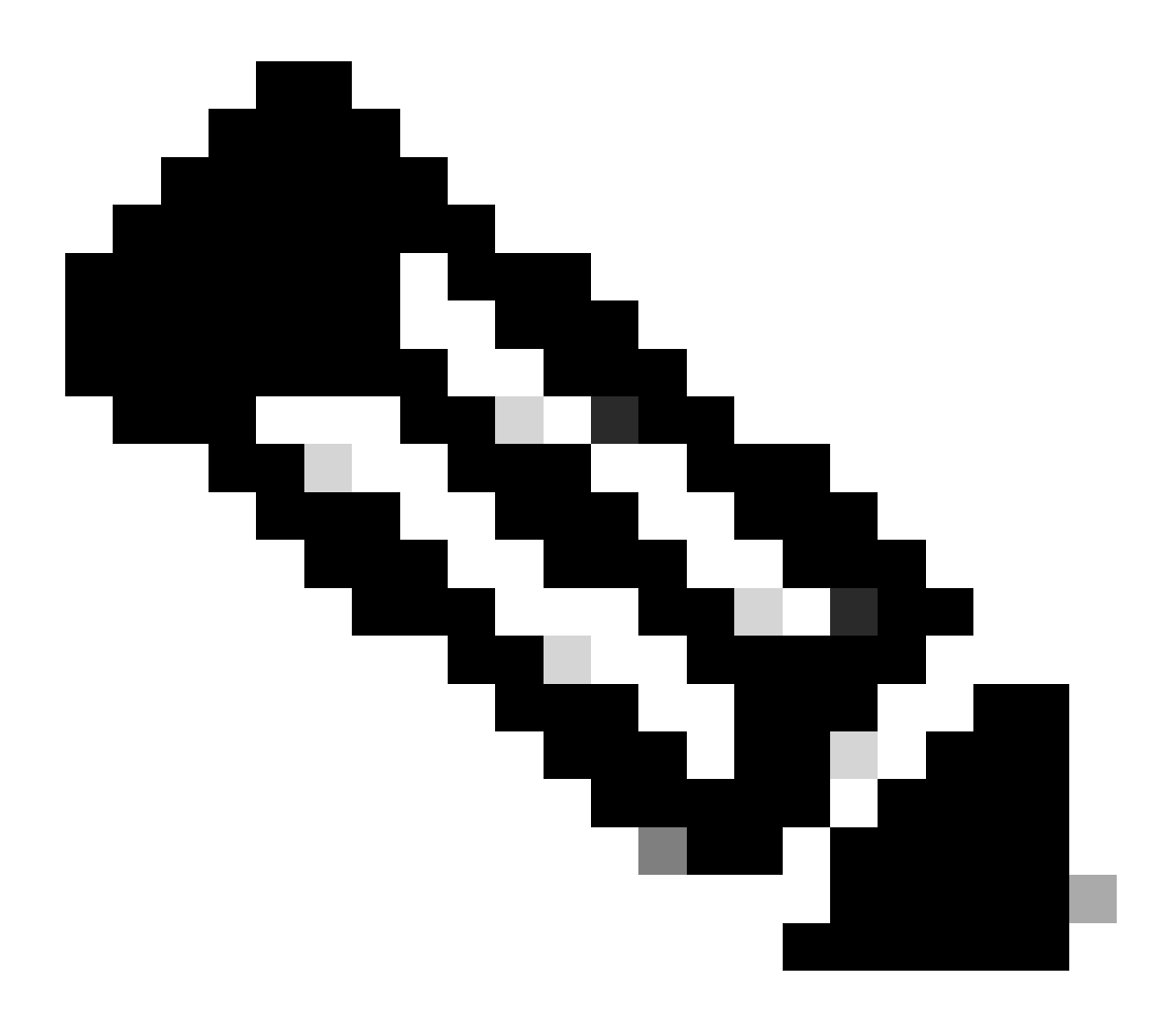

注意:不支持在站点使用环回作为传输定位器(TLOC)接口时为SaaS配置Cloud OnRamp。

## 配置

网络图

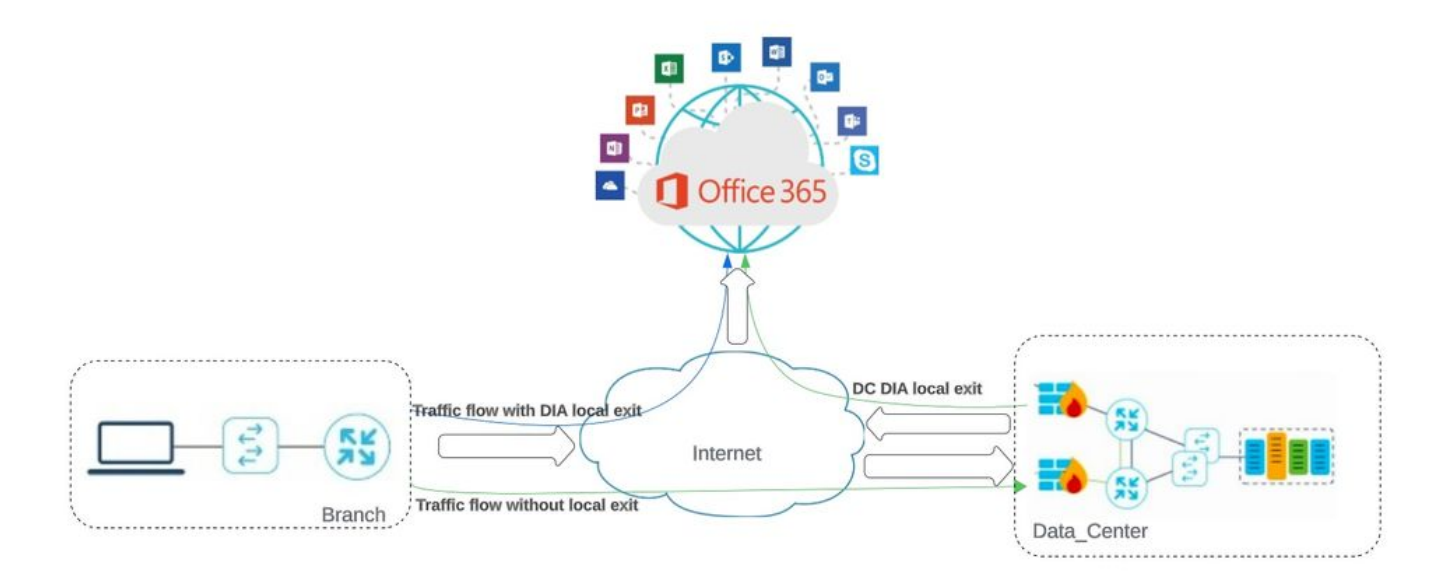

#### 网络拓扑

## 配置

### 在传输接口上启用NAT

## 导航到Feature Template。选择模Transport VPN interface 板并启用NAT。

|                           | ⑦ Select Resource Group▼                                  | Configuration                         | · Templates                        |
|---------------------------|-----------------------------------------------------------|---------------------------------------|------------------------------------|
|                           |                                                           | Configuration Groups Feature Profiles | Device Templates Feature Templates |
| Template > Cisco VPN Inte | <pre>rface Ethernet &gt; cEdge_Basic_Transport1_NAT</pre> |                                       |                                    |
|                           |                                                           |                                       |                                    |
| NAT                       |                                                           |                                       |                                    |
|                           |                                                           | IPv4                                  | IPv6                               |
|                           |                                                           |                                       |                                    |
| AT                        | ● • On                                                    | Off                                   |                                    |
|                           |                                                           |                                       |                                    |
| АТ Туре                   |                                                           | ce O Pool O Loopback                  |                                    |
| AT Type                   |                                                           | nce O Pool O Loopback                 |                                    |
| AT Type<br>DP Timeout     | <ul> <li></li></ul>                                       | ace Pool Coopback                     |                                    |

#### 启用接口NAT

#### 等效的CLI配置:

interface GigabitEthernet2 ip nat outside

ip nat inside source list nat-dia-vpn-hop-access-list interface GigabitEthernet2 overload ip nat translation tcp-timeout 3600 ip nat translation udp-timeout 60

创建集中式AAR策略

#### 要建立集中策略,必须遵循以下步骤:

#### 步骤1:创建站点列表:

| ≡ Cisco SD-WAN                                                                                                    | V                                                                                                    |                   |                                       |                                 |                                        |                       |
|----------------------------------------------------------------------------------------------------|----------------------------------------------------------------------------------------------------|-------------------|---------------------------------------|---------------------------------|----------------------------------------|-----------------------|
| Centralized Policy > Define Lists                                                                                                    |                                                                                                    |                   |                                       |                                 |                                        | 111                   |
| Select a list type on the left and sta                                                                                                    | rt creating your groups of interest                                                                                       |                   |                                       |                                 |                                        |                       |
| Application                                                                                                    | New Site List                                                                                                    | _                 |                                       |                                 |                                        |                       |
| Color                                                                                                    | O Holl old List                                                                                                    |                   |                                       |                                 |                                        |                       |
| Community                                                                                                    |                                                                                                    |                   |                                       |                                 |                                        |                       |
| Data Prefix                                                                                                    | Name                                                                                                    | Entries           | Reference Count                       | Updated By                      | Last Updated                           | Action                |
| Policer                                                                                                    | DCsite_100001                                                                                                    | 100001            | 3                                     | admin                           | 11 Sep 2023 12:46:54 P                 | 'M P 🖉 🖸 🕻            |
| Prefix                                                                                                    |                                                                                                    |                   |                                       |                                 |                                        |                       |
| Site                                                                                                    |                                                                                                    |                   |                                       |                                 |                                        |                       |
| w接口 <i>NAT</i> 模板<br><b>二步:创建VPN列表</b> :                                                                                                    |                                                                                                    |                   |                                       |                                 |                                        |                       |
| W接口 <i>NAT</i> 模板<br>二步:创建VPN列表:<br>☰ Cisco SD-WAN                                                                                                    | ♥ Select Resource Gro                                                                                                    | up∙               | Configuration                         | Policies                        |                                        |                       |
| W接口 <i>NAT</i> 模板<br>二步:创建VPN列表:<br>■ Cisco SD-WAN<br>Centralized Policy > Define Lists                                                                                                 | ⑦ Select Resource Gro                                                                                                    | up •              | Configuration                         | Policies                        |                                        | 129                   |
| W接口 <i>NAT</i> 模板<br>二步:创建VPN列表:<br>■ Cisco SD-WAN<br>Centralized Policy > Define Lists<br>Select a list type on the left and sta                                                       | Select Resource Gro                                                                                                    | up∙               | Configuration                         | Policies                        |                                        | <u><u><u></u></u></u> |
| W接口NAT模板<br>二步:创建VPN列表:<br>■ Cisco SD-WAN<br>Centralized Policy > Define Lists<br>Select a list type on the left and sta<br>Application                                                 | Select Resource Gro                                                                                                    | up •              | Configuration                         | Policies                        |                                        |                       |
| w接口NAT模板<br>二步:创建VPN列表:<br>■ Cisco SD-WAN<br>Centralized Policy > Define Lists<br>Select a list type on the left and sta<br>Application<br>Color                                        | Select Resource Gro<br>rt creating your groups of interest The web Site List                                              | up∙               | Configuration                         | Policies                        |                                        | ĨĴĨ                   |
| W接口NAT模板<br>二步:创建VPN列表:<br>■ Cisco SD-WAN<br>Centralized Policy > Define Lists<br>Select a list type on the left and sta<br>Application<br>Color<br>Community                           | Select Resource Gro rt creating your groups of interest New Site List                                                     | up∙               | Configuration                         | Policies                        |                                        | ŶŀŶ                   |
| W接口NAT模板<br>二步:创建VPN列表:<br>■ Cisco SD-WAN<br>Centralized Policy > Define Lists<br>Select a list type on the left and sta<br>Application<br>Color<br>Community<br>Data Prefix            | <ul> <li>Select Resource Gro</li> <li>rt creating your groups of interest</li> <li>New Site List</li> <li>Name</li> </ul> | up ▼<br>Entries   | Configuration<br>Reference Count      | Policies<br>Updated By          | Last Updated                           | <u>اوار</u><br>Action |
| W接口NAT模板<br>二步:创建VPN列表:<br>■ Cisco SD-WAN<br>Centralized Policy > Define Lists<br>Select a list type on the left and sta<br>Application<br>Color<br>Community<br>Data Prefix<br>Policer | Select Resource Gro  rt creating your groups of interest  Name DCsite_100001                                              | Entries<br>100001 | Configuration<br>Reference Count<br>3 | Updated By<br>admin             | Last Updated<br>11 Sep 2023 12:46:54 P | Action                |
| W接口NAT模板<br>二步:创建VPN列表:<br>重 Cisco SD-WAN<br>Centralized Policy > Define Lists<br>Select a list type on the left and sta<br>Application<br>Color<br>Community<br>Data Prefix<br>Policer | Select Resource Gro  rt creating your groups of interest  Name DCsite_100001                                              | Entries<br>100001 | Configuration<br>Reference Count<br>3 | Policies<br>Updated By<br>admin | Last Updated<br>11 Sep 2023 12:46:54 P | Action<br>M P 🖉 🖬 🕻   |

集中策略自定义站点列表

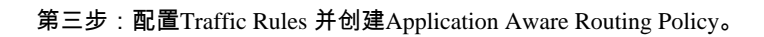

| Application Av | vare Routing Policy > Edit Application Aware Route Policy                 |                                                                                                    |                                                                                                    |                                                                                                    |
|----------------|---------------------------------------------------------------------------|----------------------------------------------------------------------------------------------------|----------------------------------------------------------------------------------------------------|----------------------------------------------------------------------------------------------------|
| Cloud_OnRa     | mp_SAAS                                                                   |                                                                                                    |                                                                                                    |                                                                                                    |
| Cloud_OnRa     | mp_SAAS                                                                   |                                                                                                    |                                                                                                    |                                                                                                    |
| pe<br>reorder  | App Route     Sequence Rule     ACI Sequence Rules     Dra  Protocol IPv4 | g and drop to re-arrange rules<br>Match Actions<br>Backup SLA Preferred Color Counter Lo                                                     | g SLA Class List Cloud SLA                                                                                                    | Application                                                                                                    |
|                | Match Conditions                                                          | د<br>د                                                                                                    | Actions                                                                                                    |                                                                                                    |
|                | Cloud Saas Application/Application Family List<br>office365_apps ×        | *                                                                                                    | Counter Name<br>Cloud_OnRamp                                                                                                    | ×                                                                                                    |
|                |                                                                           |                                                                                                    | Cloud SLA Enabled                                                                                                    | ×                                                                                                    |
|                |                                                                           |                                                                                                    |                                                                                                    | ,<br>Saw Match And Actin                                                                                                    |
|                | Application Av<br>Cloud_OnRa<br>Cloud_OnRa<br>reorder<br>:                | Application Aware Routing Policy > Edit Application Aware Route Policy<br>Cloud_OnRamp_SAAS<br>Cloud_OnRamp_SAAS<br>Cloud_OnRamp_SAAS<br>Per | Application Aware Routing Policy > Edit Application Aware Route Policy Cloud_OnRamp_SAAS Cloud_OnRamp_SAAS Per O Sequence Rule O ACI Sequence Rules Drag and drop to re-arrange rules reorder  Protocol IPv4  Backup SLA Preferred Color Counter to Match Conditions Cloud Saas Application/Application Family List office385_apps × | Application Aware Routing Policy > Edit Application Aware Route Policy Cloud_OnRamp_SAAS Cloud_OnRamp_SAAS Cloud_OnRamp_SAAS  Point Application Call Sequence Rules Drag and drop to re-arrange rules  reorder  Protocol IPv4  Backup SLA Preferred Color Counter Los Los Los Counter Name Cloud Saas Application/Application Family List office365_apps ×  Cloud SLA Enabled |

应用感知路由策略

#### 第四步:将策略添加到目标Sites中,然后VPN:

| ≡ Cisco SD-V                         | VAN 🔿 Sel            | lect Resource Group+      | Configuration · P                     | olicies                |                                  |            |
|--------------------------------------|----------------------|---------------------------|---------------------------------------|------------------------|----------------------------------|------------|
| Centralized Policy > A               | dd Policy            | Create Groups of Interest | Configure Topology and VPN Membership | Onfigure Traffic Rules | Apply Policies to Sites and VPNs |            |
| Add policies to sites                | and VPNs             |                           |                                       |                        |                                  |            |
| Policy Name*                         | Cloud_OnRamp_SAAS    |                           |                                       |                        |                                  |            |
| Policy Description*                  | Cloud_OnRamp_SAAS    |                           |                                       |                        |                                  |            |
| Topology Applic                      | ation-Aware Routi    | ng Traffic Data Cflowd    | Role Mapping for Regions              |                        |                                  |            |
| Cloud_OnRamp_                        | SAAS                 |                           |                                       |                        |                                  |            |
| New Site/Regio     Site List      Re | on List and VPN List |                           |                                       |                        |                                  |            |
| Select Site List                     |                      |                           |                                       |                        |                                  |            |
| DCsite_100001 ×                      |                      |                           |                                       |                        |                                  | ÷          |
| Select VPN List                      |                      |                           |                                       |                        |                                  |            |
| VPN1 ×                               |                      |                           |                                       |                        |                                  |            |
|                                      |                      |                           |                                       |                        |                                  | Add Cancel |
| Site/Region List                     |                      | Region ID                 | VPN List                              |                        | Action                           |            |
| Back                                 |                      |                           | Preview                               | ave Policy Cancel      |                                  |            |
|                                      |                      |                           |                                       |                        |                                  |            |

将策略添加到站点和VPN

等效的CLI策略:

viptela-policy:policy app-route-policy \_VPN1\_Cloud\_OnRamp\_SAAS vpn-list VPN1 sequence 1 match cloud-saas-app-list office365\_apps source-ip 0.0.0/0 ! action count Cloud\_OnRamp\_-92622761 ! ! ! lists app-list office365\_apps app skype app ms\_communicator app windows\_marketplace app livemail\_mobile app word\_online app excel\_online app onedrive app yammer app sharepoint app ms-office-365 app hockeyapp app live\_hotmail app live\_storage app outlook-web-service app skydrive app ms\_teams app skydrive\_login app sharepoint\_admin app ms-office-web-apps app ms-teams-audio app share-point app powerpoint\_online app ms-lync-video app live\_mesh app ms-lync-control app groove app ms-live-accounts app office\_docs app owa app ms\_sway app ms-lync-audio app live\_groups app office365 app windowslive app ms-lync app ms-services app ms\_translator app microsoft app sharepoint\_blog app ms\_onenote app ms-teams-video app ms-update app ms-teams-media app ms\_planner app lync app outlook app sharepoint\_online

```
app lync_online
app sharepoint_calendar
app ms-teams
app sharepoint_document
!
site-list DCsite_100001
site-id 100001
!
vpn-list VPN1
vpn 1
!
!
!
apply-policy
site-list DCsite_100001
app-route-policy _VPN1_Cloud_OnRamp_SAAS
!
!
```

#### 在vManage中启用应用和直接互联网访问

#### 步骤1:导航到Cloud OnRamp for SaaS。

| ≡ Cisco    | SD-WAN      | Select Resource Group. |                  | Monitor • Overview   |                               |              | 0                                                        | $\equiv$ | 0    |
|------------|-------------|------------------------|------------------|----------------------|-------------------------------|--------------|----------------------------------------------------------|----------|------|
|            |             |                        | Overview Devices | Tunnels Security VPN | Logs Multicloud               | 1            | Cloud onRamp for SaaS                                    | 1        |      |
| CONTROLLE  | RS          |                        | WAN Edges        | CERTIFICATE STATUS   | LICENSING                     | REBO         | Cloud onRamp for laaS<br>Cloud OnRamp for Multicloud     | -        |      |
| 2<br>vBond | 2<br>vSmart | ]<br>vManage           | 3<br>Reachable   | 5<br>Warning         | O<br>Assigned<br>3 Unassigned | ()<br>Last 2 | Cloud onRamp for<br>Colocation<br>SD-AVC Cloud Connector |          |      |
|            |             |                        |                  |                      |                               | -            |                                                          | Action   | is V |

为SaaS选择Cloud onRamp

#### 第二步:导航到Applications and Policy。

| E Cisco SI        | D-WAN 💮 Select Res         | Durce Group • Da | shboard $\bigcirc \equiv \odot$                                                            |
|-------------------|----------------------------|------------------|--------------------------------------------------------------------------------------------|
| Q Search          | $\nabla$                   |                  | How to Get Started Manage Cloud OnRamp for SaaS V                                          |
| Standard Ap       | oplications                |                  | Client Sites<br>Gateways<br>Direct Internet Access (DIA) Sites<br>Custom Application Lists |
| O<br>Active sites | Devices (0)<br>0<br>0<br>0 |                  |                                                                                            |

选择应用和策略

第三步:导航到Application > Enable和 Save。??然后单击.Next

| ■ Cisco SD-WAN  Select Resource                                                 | Group+                                                    | Dashboard                                       |                                                 |            | 0  | 4 |
|---------------------------------------------------------------------------------|-----------------------------------------------------------|-------------------------------------------------|-------------------------------------------------|------------|----|---|
| Cloud onRamp for SaaS 3 Applications and Policy                                 | Appli                                                     | ications O Policy                               |                                                 |            |    |   |
| App Type: All Standard Custom                                                   |                                                           |                                                 |                                                 |            |    |   |
| Q Search                                                                        |                                                           |                                                 |                                                 |            |    | 7 |
| Please click on the table cells Monitoring and Policy/Cloud SLA<br>Applications | to enable/disable them for the Cloud Applic<br>Monitoring | ations.<br>VPN (for Viptela OS Device Models) 🕕 | Policy/Cloud SLA (for Cisco OS Device Models) 🕠 | Total Rows | 14 | 傪 |
| artun                                                                           | Libaulau                                                  |                                                 | Disabled                                        |            | -  |   |
| Office 365 Opted Out) Enable Application Feedback for Path                      | Enabled V                                                 | -                                               | Disabled                                        |            |    |   |
| Oracle                                                                          | Disabled                                                  | -                                               | Disabled                                        |            |    |   |
| Salesforce                                                                      | Disabled                                                  |                                                 | Disabled                                        |            |    |   |
| Sugar CRM                                                                       | Disabled                                                  | 58                                              | Disabled                                        |            |    |   |

选择应用并启用监控

#### 第四步:导航到Direct Internet Access (DIA) Sites。

| ≡ Cisco SD                    | -WAN 🚫 Select Resource Group• | Dashboard | $\bigcirc \equiv \odot$                                         |
|-------------------------------|-------------------------------|-----------|-----------------------------------------------------------------|
| Q Search                      | $\nabla$                      | How to Ge | t Started Manage Cloud OnRamp for SaaS  Applications and Policy |
| Standard App                  | plications                    |           | Client Sites<br>Gateways<br>Direct Internet Access (DIA) Sites  |
| Omce 365<br>O<br>Active sites | Devices (0)<br>0<br>0<br>0    |           | Custom Application Lists                                        |

选择直接互联网接入站点

第五步:导航到Attach DIA Sites 并选择站点。

| ■ Cisco SD-WAN  Select Resource Group.                           | Dashboard |                    | 0                       | Ξ    | 0 | 4 |
|------------------------------------------------------------------|-----------|--------------------|-------------------------|------|---|---|
| CloudExpress > Manage DIA                                        |           | How to Get Started | Manage Cloud OnRamp for | SaaS | ~ |   |
| Q. Search                                                        |           |                    |                         | 2    | 7 |   |
| 0 Rows Selected Attach DIA Sites Detach DIA Sites Edit DIA Sites |           |                    | Total Rows: 1           | C    | @ |   |
| Devices in sync A Sync pending 8 One or more devices out of sync |           |                    |                         |      |   |   |
| Site Id                                                          | Status    |                    |                         |      |   |   |
| 100001                                                           | 0         |                    |                         | 1    |   |   |

附加DIA站点

确认

本节介绍用于验证SaaS云OnRamp的结果。

• 此输出显示Cloudexpress local-exts:

cEdge\_West-01#sh sdwan cloudexpress local-exits cloudexpress local-exits vpn 1 app 2 type app-group subapp 0 GigabitEthernet2 application office365 latency 6 loss 0

• 此输出显示Cloudexpress应用程序:

cEdge\_West-01#sh sdwan cloudexpress applications cloudexpress applications vpn 1 app 2 type app-group subapp 0 application office365 exit-type local interface GigabitEthernet2 latency 6 loss 0 • 此输出显示感兴趣流量的递增计数器:

<#root>

| cEdge_West-01#sh sdwan pol | icy app-rout | e-policy-filter      |         |       |
|----------------------------|--------------|----------------------|---------|-------|
| NAME                       | NAME         | COUNTER NAME         | PACKETS | BYTES |
|                            |              |                      |         |       |
| _VPN1_Cloud_OnRamp_SAAS    | VPN1         | default_action_count | 640     | 66303 |

| Cloud_OnRamp | -403085179 | 600 | 432292 |
|--------------|------------|-----|--------|
|              |            |     |        |

• 此输出显示vQoE状态和得分:

| E Cisco SD-V         | VAN 💮 Select Res | source Group+ |            | 0          | ashboard           |                   |             |                    | 0                                              | ≡ ⊚                   |
|----------------------|------------------|---------------|------------|------------|--------------------|-------------------|-------------|--------------------|------------------------------------------------|-----------------------|
| Noud onRamp for SaaS | > Office 365     |               |            |            |                    |                   |             | How to Get Started | Manage Cloud OnRamp for<br>Manage (5-8) 🛕 🔮 Go | SaaS 🗸<br>od (8-10) 👩 |
| Q. Search            |                  |               |            |            |                    |                   |             |                    |                                                | $\nabla$              |
| VPN List All 🗸       |                  |               |            |            |                    |                   |             |                    | Total Rows: 1                                  | 0 @                   |
| Sites List           | Hostname         | vQoE Status   | VQoE Score | DIA Status | Selected Interface | Activated Gateway | Local Color | Remote Color       | Application Usage                              |                       |
| 100001               | cEdge_West-01    | 0             | 10.0 ~     | local      | GigsbitEthernet2   | N/A               | N/A         | N/A                | View Usage                                     |                       |
|                      |                  |               |            |            |                    |                   |             |                    |                                                |                       |
|                      |                  |               |            |            |                    |                   |             |                    |                                                |                       |
|                      |                  |               |            |            |                    |                   |             |                    |                                                |                       |
|                      |                  |               |            |            |                    |                   |             |                    |                                                | 1                     |

vQoE状态和分数

• 此输出显示来自vManage GUI的服务路径:

| ≡ Cisco SD-WAN                      | ⑦ Select Resource Group •           | Moni                          | tor · Devices · Device 360 |                                 |                                 |
|-------------------------------------|-------------------------------------|-------------------------------|----------------------------|---------------------------------|---------------------------------|
| Devices > Troubleshooting > Si      | mulate Flows                        |                               |                            |                                 | Troubleshooting v               |
| Select Device                       | cEdge_West-01   1.1.1.101 Site II   | D: 100001 Device Model: C8000 | v (j)                      |                                 |                                 |
| VPN                                 | Source/Interface for VPN - 1        | Source IP                     | Destination IP             | Application                     |                                 |
| VPN - 1                             | GigabitEthernet4 - ipv4 - 10.2.21 v | 10.2.20.88                    | ms-office-server-ip        | ms-office-365                   | or                              |
| Custom Application (created in CLI) |                                     |                               |                            |                                 |                                 |
|                                     |                                     |                               |                            |                                 |                                 |
| Advanced Options >                  |                                     |                               |                            |                                 |                                 |
|                                     |                                     |                               |                            |                                 | Simulate                        |
| Output:                             |                                     |                               |                            |                                 | Total next hops: 1   Remote : 1 |
|                                     | <b>_</b>                            | > 🔀 1.1.1.101                 |                            |                                 |                                 |
|                                     |                                     | $\rightarrow$                 | Remote IP<br>Interface     | 10.2.30.129<br>GigabitEthernet2 |                                 |
|                                     |                                     |                               |                            | 14                              |                                 |
|                                     |                                     |                               |                            |                                 |                                 |
|                                     |                                     |                               |                            |                                 |                                 |

• 此输出显示来自设备CLI的service-path:

cEdge\_West-01#sh sdwan policy service-path vpn 1 interface GigabitEthernet4 source-ip 10.2.20.70 dest-i Next Hop: Remote Remote IP: 10.2.30.129, Interface GigabitEthernet2 Index: 8

相关信息

- <u>Cisco Catalyst SD-WAN Cloud OnRamp</u>配置指南
- <u>思科技术支持和下载</u>

#### 关于此翻译

思科采用人工翻译与机器翻译相结合的方式将此文档翻译成不同语言,希望全球的用户都能通过各 自的语言得到支持性的内容。

请注意:即使是最好的机器翻译,其准确度也不及专业翻译人员的水平。

Cisco Systems, Inc. 对于翻译的准确性不承担任何责任,并建议您总是参考英文原始文档(已提供 链接)。